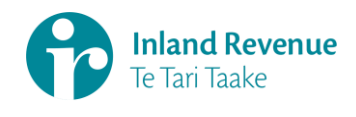

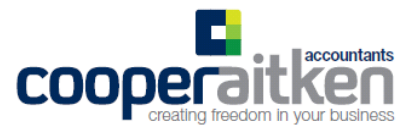

## Making a variable direct debit through your myIR account

- Go to www.ird.govt.nz
- Click on the myIR login box at the top right corner of the IRD website, and enter login details.

| Inland Revenue<br>Te Tari Taake |                                                       |   | About us オ Contact us オ News ∨ Te                          | Tax technical 2 Tax policy anthegislation 2 International 2<br>Register |                                                          |  |
|---------------------------------|-------------------------------------------------------|---|------------------------------------------------------------|-------------------------------------------------------------------------|----------------------------------------------------------|--|
| G<br>Home                       | Individuals and families<br>Ngā tāngata me ngā whānau | * | Business and organisations<br>Ngā pakihi me ngā whakahaere | ~                                                                       | Intermediaries and others<br>Ngā takawaenga me ētahi atu |  |
| Search ird                      | .govt.nz                                              |   |                                                            |                                                                         | Q Search                                                 |  |

• Once logged in, it will take you to your myIR dashboard. Please select the account type you are wanting to pay.

| ny IR | Home |
|-------|------|
|-------|------|

Welcome, Sharyn Walsh 🔯 Settings 🔒 Log Off

| ustomer             | First Name, Last Name |                                   | Alerts     |                  |        | I want to                                                                                                    | /lore |
|---------------------|-----------------------|-----------------------------------|------------|------------------|--------|----------------------------------------------------------------------------------------------------|-------|
|                     | email@ema             | ailaddress.co.nz<br>n 18-Jul-2019 | — 🖸 2 unr  | 2 unread letters |        | Manage refund bank accounts<br>Request an instalment arrangemen<br>Manage payments and returns<br>Review my IRD numbers |       |
| <mark>counts</mark> | Submitted             | Correspondence                    | My details | Logons           |        |                                                                                                    |       |
| All acc             | counts (tax t         | ypes) that you can                | access     |                  |        | View a                                                                                                    | ccou  |
| Donat               | tion tax credit       | > \$0.0                           |            | ne tax )         | \$0.00 | Kiwi Saver )                                                                                                    |       |

 You can then make a payment two different ways. By selecting 'Make a payment' in the 'I want to...' box (top right of screen) OR Select the 'Periods' tab and click 'Make payment' next to payments due.

| Welcome to Inl | and Revenu                     | e's Secure On | line Services  |                |                | Privacy and Security Policy   Contact | t us |  |
|----------------|--------------------------------|---------------|----------------|----------------|----------------|---------------------------------------|------|--|
| fð myll        | R   Inco                       | me tax        |                |                |                | 🛛 🎝 Settings                          | Off  |  |
| Home > I       | ncome tax                      |               |                |                |                |                                       |      |  |
| Customer       | Customer First Name, Last Name |               |                | count alerts   |                | I want to More >                      |      |  |
|                | ****                           |               |                | Pay balance    |                | Make a payment                        |      |  |
| Account        | xxx-xxx-xx                     | x-INC002      |                |                |                | Review payment/return information >   |      |  |
|                | Balance: \$                    | 610.43        |                |                |                | Estimate provisional tax              |      |  |
|                |                                |               |                |                |                | Tailored tax application >            |      |  |
| Summary        | Periods                        | Submitted     | Correspondence | e My details   | Logons         |                                       |      |  |
| 🛗 Period       | s                              |               |                |                |                | View periods                          | >    |  |
| 31-Mar-        | 2020                           |               | \$0.00         |                |                |                                       |      |  |
| 31-Mar-        | 2019                           | \$6           | 510.43 On      | time-processed | l Make Payment |                                       |      |  |
| 31-Mar-        | 2018                           |               | \$0.00 On      | time-processed |                |                                       |      |  |
| 31-Mar-        | 2017                           |               | \$0.00 On      | time-processed |                |                                       |      |  |
| 31-Mar-        | 2016                           |               | \$0.00 On      | time-processed |                |                                       |      |  |
| 31-Mar-        | 2015                           |               | \$0.00 On      | time-processed |                |                                       |      |  |

• From the next screen, select 'Variable direct debit payment'

Please note – We do not recommend making payment with a direct/credit card. You will be charged a <u>1.42%</u> convenience fee.

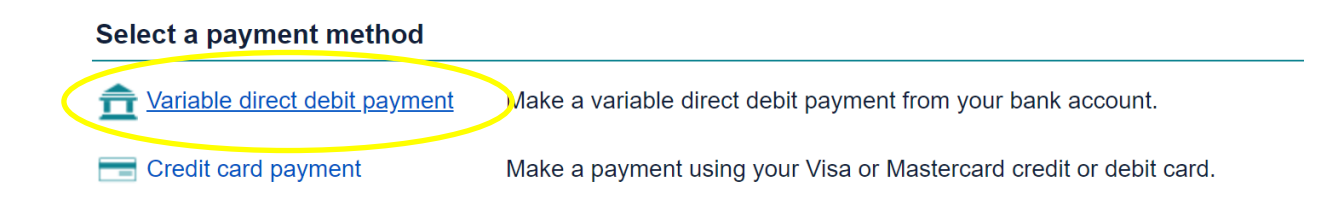

• In the next screen, please enter all payment details as required. Review and check all details are correct, then select **'Submit'**.

## Welcome to Inland Revenue's Secure Online Services Privacy and Security Policy | Contact us myIR | Period payment Welcome, Rory Noorland 🔅 Settings 🔒 Log Off Home First Name, Last Name > Income tax > 31-Mar-2019 > Make payment > Period payment Period details 💼 Bank account details 📲 Payment details 2 First Name, Last Name Select payment type Туре XXX-XXX-XXX ۳ Return Direct debit - New Zealand bank ٠ Income tax XXX-XXX-XXX -INC002 Select payment date We don't accept direct debit payments from credit union accounts. 31-Mar-2019 07-Apr-2020 Ê Balance: \$610.43 Some banks may not allow direct debit payments from savings or investment accounts. Check with your bank or only use a transactional bank account. Pay balance of \$610.43 No Bank branch account suffix Amount 610.43 \$ Bank name ANZ Bank New Zealand Name of bank account holder Bank Account Name Save these bank account details for future use? No Create a label for this bank account (eg "My cheque account") Bank Account label What you need to know before making a payment You can use this service to make a variable direct debit payment from a New Zealand bank account It may take up to 3 business days for your payment to show in the bank account. As long as you make a payment on or before the due date, it won't incur a late payment penalty. If you are setting up a direct debit to pay on a non-business day, it will be processed on the next business day.

Submit Cancel